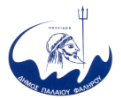

ΔΗΜΟΣ ΠΑΛΑΙΟΥ ΦΑΛΗΡΟΥ ΔΙΕΥΘΥΝΣΗ ΔΗΜΟΤΙΚΩΝ ΠΡΟΣΟΔΩΝ ΤΜΗΜΑ ΑΔΕΙΩΝ ΚΑΤ/ΤΩΝ & <u>ΔΗΜΟΤΙΚΗΣ ΠΕΡΙΟΥΣΙΑΣ</u> Δ/ΝΣΗ: Τερψιχόρης 51& Αρτέμιδος, 17562 Παλ. Φάληρο ΤΗΛ.: 213 2020229, -231, -230 <u>e-mail:</u> adeies.dpf@palaiofaliro.gr

### «ΜΕΤΑΒΟΛΗ ΓΝΩΣΤΟΠΟΙΗΣΗΣ» λόγω ΑΛΛΑΓΗΣ ΙΔΙΟΚΤΗΤΗ/ΦΟΡΕΑ όταν το κατάστημα Υ.Ε. λειτουργεί με «ΑΔΕΙΑΙΔΡΥΣΗΣ & ΛΕΙΤΟΥΡΓΙΑΣ».

### <u>ΠΡΟΣΟΧΗ!:</u>

Για να πραγματοποιηθεί η ΑΛΛΑΓΗ ΦΟΡΕΑ, θα πρέπει ο ΠΑΛΑΙΟΣ ΦΟΡΕΑΣ/Επιχειρηματίας, να μην έχει προβεί σε διακοπή εργασιών στην Δ.Ο.Υ. Εάν έχει γίνει διακοπή, τότε ο ΝΕΟΣ ΦΟΡΕΑΣ /Επιχειρηματίας θα πρέπει να προβεί σε ΝΕΑ ΓΝΩΣΤΟΠΟΙΗΣΗ στην ηλεκτρονική διεύθυνση *https://notifybusiness.gov.gr*.

Για τη ΜΕΤΑΒΟΛΗΣ ΓΝΩΣΤΟΠΟΙΗΣΗΣ λόγω ΑΛΛΑΓΗΣ ΦΟΡΕΑ δεν απαιτείται παράβολο.

Στην επιχείρηση πρέπει να τηρούνται ΕΠΙΚΑΙΡΟΠΟΙΗΜΕΝΑ όλα τα έγγραφα που προβλέπονται από το άρθρο 4 της KYA 16228/2017 (ΦΕΚ 1723/Β΄/18.5.2017).

Απαιτείται ο ΠΑΛΑΙΟΣ ΦΟΡΕΑΣ/Επιχειρηματίας να μην έχει οφειλές προς το Δήμο διότι αυτές μεταβιβάζονται στον ΝΕΟ ΦΟΡΕΑ/Επιχειρηματία.

Το κατάστημα συνεχίζει να λειτουργεί κανονικά καθ΄ όλη την διάρκεια των διαδικασιών.

1<sup>η</sup> ΕΝΕΡΓΕΙΑ : πραγματοποιείται από τον ΠΑΛΑΙΟ ΦΟΡΕΑ/Επιχειρηματία

Η ενέργεια αυτή είναι υποχρεωτική, διότι με τον τρόπο αυτό ο ΠΑΛΑΙΟΣ ΦΟΡΕΑΣ - επιχειρηματίας εισέρχεται στο σύστημα της ΓΝΩΣΤΟΠΟΙΗΣΗΣ, αφού η ΑΔΕΙΑ με την οποία λειτουργεί το κατάστημά του έχει εκδοθεί με παλαιότερη Νομοθεσία.

Ο ΠΑΛΑΙΟΣ ΦΟΡΕΑΣ-επιχειρηματίας εισέρχεται στην ηλεκτρονική διεύθυνση <u>www.notifybusiness.gov.gr</u> και στη συνέχεια ακολουθεί τη διαδρομή: Αρχική  $\rightarrow$  Είσοδος  $\rightarrow$  Συνέχεια στο taxisnet και πληκτρολογεί τους κωδικούς του TAXIS.

Κατόπιν μεταφέρει ακριβή τα στοιχεία της ΆΔΕΙΑΣ ΊΔΡΥΣΗΣ & ΛΕΙΤΟΥΡΓΙΑΣ, στα πεδία της ΓΝΩΣΤΟΠΟΙΗΣΗΣ (π.χ. πρωτόκολλα άδειας οικοδομής, τακτοποιήσεις, πιστοποιητικό πυρασφάλειας, εφόσον το κατάστημα είναι μαζικής εστίασης το συνολικό αριθμό των εξυπηρετούμενων ατόμων, τα τετραγωνικά, τη χρήση πρασιάς, μουσική εντός του καταστήματος κτλ) Επιπλέον στοιχεία και πληροφορίες συμπληρώνονται στο τέλος του ηλεκτρονικού εντύπου (π.χ. χρήση πρασιάς).

# 2<sup>η</sup> ΕΝΕΡΓΕΙΑ : πραγματοποιείται από τον ΠΑΛΑΙΟ ΦΟΡΕΑ/Επιχειρηματία

Στη συνέχεια, ο ΠΑΛΑΙΟΣ ΦΟΡΕΑΣ /Επιχειρηματίας επιλέγει στην πλατφόρμα www.notifybusiness.gov.gr το banner «ΜΕΤΑΒΟΛΗ ΛΟΓΩ ΑΛΛΑΓΗΣ ΦΟΡΕΑ» και δηλώνει σε συγκεκριμένο πεδίο τα στοιχεία του ΝΕΟΥ ΦΟΡΕΑ – επιχειρηματία (Όνομα, ΑΦΜ κτλ).

Σε περίπτωση προβλήματος κατά την διαδικασία, το σύστημα παρέχει έναν εγχειρίδιο χρήσης που στοχεύει στη βοήθεια των επιχειρηματιών κατά τη διαδικασία της γνωστοποίησης.

Η διαδρομή που ακολουθείται είναι: **Βοήθεια**  $\rightarrow$  Εγχειρίδια χρήσης  $\rightarrow$  εγχειρίδιο χρήσης οικονομικών φορέων. Στις σελίδες 30-34 υπάρχουν τεχνικές οδηγίες για πως ο επιχειρηματίας θα προβεί επιτυχώς στη γνωστοποίηση. Αν εξακολουθεί ο επιχειρηματίας να έχει πρόβλημα στη διαδικασία της γνωστοποίησης, λειτουργεί το Γραφείο Υποστήριξης του Υπουργείου για οποιαδήποτε παροχή βοήθειας. (Αποστολή αιτημάτων στο email: notifyhelpdesk@ggb.gr).

# 3<sup>η</sup> ΕΝΕΡΓΕΙΑ: πραγματοποιείται από τον ΝΕΟ ΦΟΡΕΑ/Επιχειρηματία.

Εν τω μεταξύ ο **ΝΕΟΣ ΦΟΡΕΑΣ/Επιχειρηματίας** θα πρέπει να συμπληρώσει **Αίτηση** για έκδοση από την υπηρεσία «Επικαιροποιημένης βεβαίωσης εγκατάστασης για την συγκεκριμένη τοποθεσία, άρ. 5 παρ. 6 της Κ.Υ.Α 16228/2017» **η οποία** κατατίθεται στο Δήμο είτε με φυσική παρουσία είτε ηλεκτρονικά (στο e-mail adeies.dpf@palaiofaliro.gr ή μέσω της πλατφόρμας της ιστοσελίδας του Δήμου) με γνήσιο υπογραφής.

Απαιτείται Φωτοτυπία ταυτότητας ή άλλου νομιμοποιητικού στοιχείου καθώς και εξουσιοδότηση εκπροσώπου με γνήσιο υπογραφής το οποίο γίνεται από την Υπηρεσία μας ή μέσω gov.gr.

Γίνεται έλεγχος από την υπηρεσία για τυχόν βεβαιωμένες/ ληξιπρόθεσμες οφειλές παλαιού και νέου ιδιοκτήτη/φορέα και στη συνέχεια χορηγείται η «Επικαιροποιημένη βεβαίωση εγκατάστασης για την συγκεκριμένη τοποθεσία» από την υπηρεσία.

# 4 η ΕΝΕΡΓΕΙΑ : πραγματοποιείται από τον ΝΕΟ ΦΟΡΕΑ /Επιχειρηματία.

Ο ΝΕΟΣ ΦΟΡΕΑΣ/Επιχειρηματίας εισέρχεται στην ηλεκτρονική διεύθυνση <u>www.notifybusiness.gov.gr</u> προκειμένου να κάνει «αποδοχή» ακολουθώντας τη διαδρομή: Αρχική → Είσοδος → Συνέχεια στο taxisnet και πληκτρολογεί τους κωδικούς του ΤΑΧΙS όπου θα εμφανιστούν τα στοιχεία του, εφόσον ο ΠΑΛΑΙΟΣ ΦΟΡΕΑΣ - επιχειρηματίας έχει ήδη περάσει τα στοιχεία του NEOY ΦΟΡΕΑ/Επιχειρηματία.

Αν δεν έχει γίνει η συμπλήρωση των στοιχειών του από τον ΠΑΛΑΙΟ ΦΟΡΕΑ η διαδικασία δε μπορεί να ολοκληρωθεί.

Τέλος, ο **ΝΕΟΣ ΦΟΡΕΑΣ** – επιχειρηματίας: α)κάνει αποδεκτή τη ΜΕΤΑΒΟΛΗ ΓΝΩΣΤΟΠΟΙΗΣΗΣ και β) αναγράφει στο σχετικό πεδίο της Γνωστοποίησης τον αρ. πρωτοκόλλου της «Επικαιροποιημένης Βεβαίωσης» και έτσι ολοκληρώνεται η διαδικασία της αλλαγής οικονομικού φορέα της επιχείρησης.

Συνοψίζοντας:

1<sup>η</sup> ΕΝΕΡΓΕΙΑ: ΠΑΛΑΙΟΣ ΦΟΡΕΑΣ (μεταφορά των στοιχείων της ΑΔΕΙΑΣ ΛΕΙΤΟΥΡΓΙΑΣ στο σύστημα της ΓΝΩΣΤΟΠΟΙΗΣΗΣ)
2<sup>η</sup> ΕΝΕΡΓΕΙΑ: ΠΑΛΑΙΟΣ ΦΟΡΕΑΣ (εισαγωγή στοιχείων ΝΕΟΥ ΦΟΡΕΑ)
3<sup>η</sup> ΕΝΕΡΓΕΙΑ: ΝΕΟΣ ΦΟΡΕΑΣ (Επικαιροποιημένη Βεβαίωση)
4<sup>η</sup> ΕΝΕΡΓΕΙΑ: ΝΕΟΣ ΦΟΡΕΑΣ (Αποδοχή, συμπλήρωση πρωτοκόλλου Βεβαίωσης)